# Методические материалы

по добавлению, редактированию, удалению заявок для пользователей информационного ресурса «Местопамяти.рф»

С 2016 года Российским военно-историческим обществом реализуется масштабный федеральный проект, представляющий собой социально ориентированный портал МестоПамяти.РФ (местопамяти.рф).

Соорганизаторы проекта: Российское историческое общество, МИД России, Волонтеры Победы.

Проект представляет собой мировую карту памятных мест военной истории Отечества, расположенных в России и за рубежом, и позволяет вести общественный мониторинг их состояния, планировать и популяризировать мероприятия по приведению мест памяти силами граждан, организаций и государства в достойный вид.

# Цели проекта

Возможности проекта «Место памяти» позволяют вовлечь активных граждан и объединить их усилия для создания народной карты объектов военно-исторического наследия России (места массовых захоронений, памятники, постаменты, мемориалы, вечные огни, огни памяти и т.д.) на территории Российской Федерации и за рубежом, предоставив удобную форму для общественного мониторинга состояния мемориальных объектов.

Суть проекта – возможность личного участия каждого гражданина в содействии развития страны: фиксация объекта, его состояния, фотографии, видео, личной инициативы проведения субботника.

Проект позволяет делать аналитику состояния объектов в регионе, срез по мероприятиям, волонтерам предпринимать меры по преимущественной реставрации и пр. На карте отражено состояние объектов на основе рейтингования пользователями.

# Основная функциональная составляющая портала «Местопамяти.РФ»

• Информация об объектах военно-исторического наследия Отечества, расположенных в России и за рубежом;

• Аналитическая информация, отражающая состояние объектов военноисторического наследия (места массовых захоронений, памятники, постаменты, мемориалы, вечные огни, огни памяти и т.д.);

• Информация о деятельности волонтеров, общественников, поисковопатриотических групп и конкретных граждан, а также о поддержке в достойном состоянии объектов военно-исторического наследия;

• Новости о событиях, связанных с объектами военного-исторического наследия;

• Опросы и результаты их проведения, связанные с объектами военноисторического наследия;

• Ссылки на информационные ресурсы в сети Интернет военноисторической тематики;

• Поиск информации об объектах военно-исторического наследия, в том числе с использованием карты и элементов инфографики;

• Нанесение на карту информации о местах расположения объектов военно-исторического наследия;

• Ведение информации о мероприятиях, проводимых на территории того или иного объекта военно-исторического наследия;

• Информирование зарегистрированных пользователей о проведении мероприятий на интересующих их объектах военно-исторического наследия;

• Проведение социологических опросов, связанных с объектами военноисторического наследия;

• Регистрация активных граждан в качестве постоянных пользователей портала.

#### Общие рекомендации по заполнению разделов заявки

При работе модераторы проекта ориентируются на содержащуюся информацию в заявке, поэтому в ней должны быть представлены максимально полные сведения об объекте или событии.

Следует емко и конкретно формулировать название, описание объекта или события.

Следует осознано внимательно проверять заполнение полей, в том числе на предмет корректности отражения объекта или события, отсутствия грамматических, орфографических и пунктуационных ошибок.

#### Инструкция по добавлению объекта:

- 1. Необходимо перейти на сайт местопамяти.история.рф и переходим в раздел «Карта».
- 2. На импровизированной карте России двойным нажатием мыши открыть нужный регион России, в нем (приближая карту) необходимый район, населенный пункт.
- 3. Перейти в раздел «Объекты», затем «Добавить объект».
- 4. После указания названия объекта важно зафиксировать геолокацию на карте кликнув мышью на нужную точку на карте. Местоположение возможно изменить мышью на карте.
- 5. В правом углу верхней панели находится «Быстрый поиск», используя который возможно указать необходимую локацию и нажав «Искать», перейти в нужный населенный пункт для дальнейшего добавления объекта или поиска уже существующего памятного места.

- Далее заполняется описание объекта, историческая справка о Месте Памяти,
  - об исторической персоналии или периоде, которым оно посвящено.
- 7. Указывается состояние объекта, выбрав нужный «Рейтинг».
- 8. Возможно добавить электронную ссылку на источник, откуда была получена информация для описания, а также раскрывается значение данного Места Памяти.
- 9. Заключительный этап «Опубликовать».

### Инструкция по редактированию объекта:

- 1. Необходимо перейти на сайт местопамяти.история.рф.
- 2. В правом верхнем углу в «Быстром поиске» вбить наименование объекта и нажать на «Лупу».
- 3. В результате поиска выбираем и нажимаем на объект, после чего отроется карточка объекта.
- 4. После открытия карточки нажимаем на клавишу карандаш «Редактирование объекта», нажимаем на него и откроется доступ к редактированию объекта.
- 5. Редактируем необходимую информацию.
- 6. Нажимаем клавишу «Отправить на модернизацию».

# Инструкция по удалению объекта:

- 1. Необходимо перейти на сайт местопамяти.история.рф
- 2. В правом верхнем углу в «Быстром поиске» вбить наименование объекта и нажать на «Лупу».
- 3. В результате поиска выбираем и нажимаем на объект, отроется карточка объекта.
- 4. Напротив наименования находится клавиша карандаш, нажимаем на него и откроется карточка объекта.
- 5. В конце карточки объекта необходимо указать причину удаления.
- 6. Нажать клавишу «Удалить объект».